# SpielPlus BFV – Antragstellung Online Vertragsspieler -<u>Statuswechsel Amateur → Vertragsspieler</u> (im eigenen Verein)

### Grundsätzliches

BAYERISCHER

**FUSSBALL-VERBAND** 

Der Statuswechsel eines Amateurs zum Vertragsspieler im eigenen Verein (und damit auch die gleichzeitige<sup>1</sup> oder nachgelagerte<sup>2</sup> Änderung der Spielerlaubnis) kann online in SpielPlus BFV – Antragstellung Online angezeigt/eingereicht werden. Der Statuswechsel zum Vertragsspieler kann dabei nur für einen Amateurspieler, der bereits vorher im eigenen Verein registriert bzw. spielberechtigt ist, online angezeigt werden\*. Dabei muss die eingescannte Vertragsausfertigung (inklusive aller notwendigen Unterschriften und ggf. Anlagen zum Vertrag sowie dem ausgefüllten Passantrag auf Statuswechsel) als PDF-Dokument hochgeladen werden.

Der Original-Passantrag auf Statuswechsel ist für die Dauer von mindestens zwei Jahren im Verein aufzubewahren. Für die Original-Vertragsausfertigung gilt ohnehin eine längere gesetzliche Aufbewahrungspflicht für den Verein.

- <sup>1)</sup> Eine gleichzeitige Änderung der Spielerlaubnis kann erfolgen, wenn der Vertragsbeginn aktuell bzw. bereits eingetreten ist.
- <sup>2)</sup> Eine nachgelagerte Änderung der Spielerlaubnis würde erfolgen, wenn der Vertragsbeginn in der Zukunft liegt.
- \*) Anmerkung: Soll dagegen der Amateurspieler im Rahmen eines Vereinswechsels zum Vertragsspieler werden, ist eine Antragstellung online nicht möglich. In diesem Fall müssen die Original-Unterlagen – wie bisher – auf dem Postweg eingereicht werden.

#### Leitfaden Statuswechsel Amateur -> Vertragsspieler (im eigenen Verein) online

Wenn ein Verein einen Statuswechsel eines bisherigen Amateurspielers zu einem Vertragsspieler im eigenen Verein anzeigen/einreichen möchte, so kann er dies nun auch online vornehmen. Anstatt die Ausfertigung des Vertragsspielervertrags mit dem Original-Passantrag per Post an die Passabteilung nach München zu senden, setzt sich der im Verein verantwortliche Mitarbeiter mit der entsprechenden Benutzerkennung und seinem Passwort an einen internetfähigen PC und wählt sich unter <u>www.bfv.de</u> → <u>SpielPlus</u> ins "SpielPlus BFV" ein.

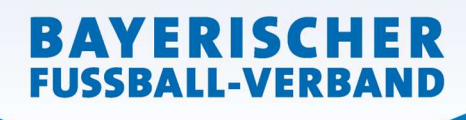

WWW.BFV.DE

Seite 2 von 5

# Unter Antragstellung und Verträge → Neuer Vertrag auswählen:

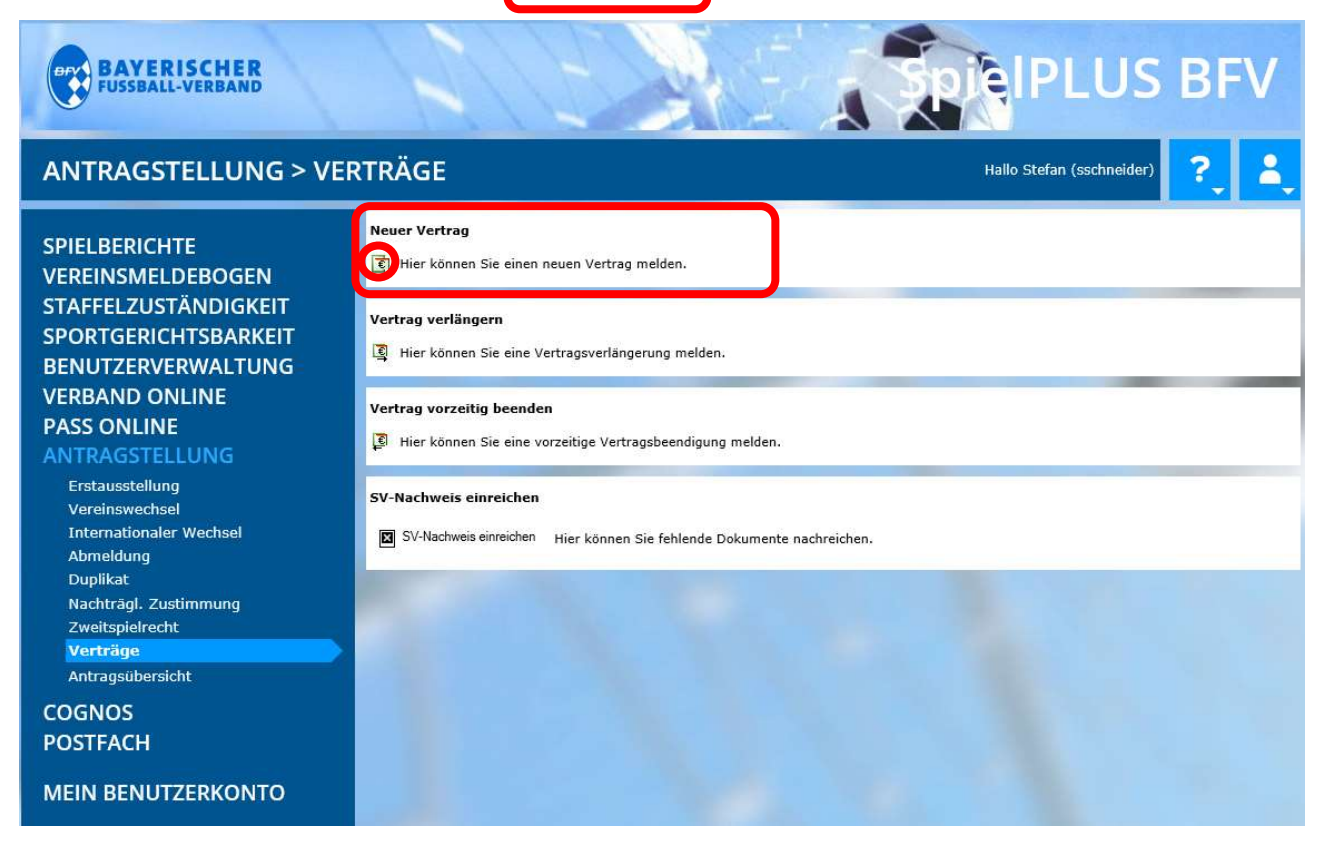

#### Es öffnet sich eine Spielersuchmaske:

| BAYERISCHER<br>FUSSBALL-VERBAND                                                                                                    | 1                                                                                               | 12             |         | R                   |            | <b>SPICIPLUS BFV</b>          |
|----------------------------------------------------------------------------------------------------|-------------------------------------------------------------------------------------------------|----------------|---------|---------------------|------------|-------------------------------|
| ANTRAGSTELLUNG > VE                                                                                                    | RTRÄGE                                                                                          |                |         |                     |            | Hallo Stefan (sschneider) 🔶 🔒 |
| SPIELBERICHTE<br>VEREINSMELDEBOGEN<br>STAFFELZUSTÄNDIGKEIT<br>SPORTGERICHTSBARKEIT<br>BENUTZERVERWALTUNG<br>VERBAND ONLINE<br>PASS ONLINE<br>ANTRAGSTELLUNG<br>Vereinswechsel<br>Internationaler Wechsel<br>Abmeldung<br>Duplikat<br>Nachträgl, Zustimmung<br>Zweitspielrecht | Vertragssuche<br>Verein<br>Passnummer<br>Nachname<br>Alter von<br>Geburtsdatum<br>Spielerstatus | Aktive Spielbe | m eiger | Vorname<br>Stichtag | 27,04.2022 | Ahnlichkeitssuche             |

Hier muss zunächst der Spieler, für den ein Vertrag hinterlegt werden soll, gesucht werden. Dazu können Sie die entsprechende Passnummer eingeben (bitte vollständig mit "Nullen" und ggf. "Bindestrich"). Alternativ können Sie auch mittels <u>Nachname</u>, <u>Vorname</u>, <u>Geburtsdatum</u> oder <u>Altersspanne</u> (und diesbezüglichem Stichtag) suchen. *[Anmerkung: Erfolgt in den Suchfeldern keine Eingabe, werden alle aktuellen Amateurspieler Ihres Vereins angezeigt/aufgelistet!]* Klicken Sie dann auf den Button <u>Suchen</u> (im rechten unteren Bereich).

WWW.BFV.DE

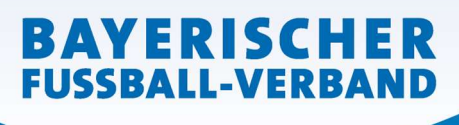

Seite 3 von 5

Sie gelangen nun zur folgenden Ansicht, mit der Sie den neuen Vertrag des entsprechenden Spielers auswählen können (anklicken des Buttons "Neuer Vertrag = grüner Button mit dem €-Zeichen" <sup>[C]</sup>).

| BAYERISCHER<br>FUSSBALL-VERBAND                                                                                       | 1                                                                           | 17                                  |                              |                                                                          | IPLU            | JS BF                        | V                   |
|----------------------------------------------------------------------------------------------------|-----------------------------------------------------------------------------|-------------------------------------|------------------------------|--------------------------------------------------------------------------|-----------------|------------------------------|---------------------|
| ANTRAGSTELLUNG > VE                                                                                                   | RTRÄGE                                                                      |                                     |                              | Hal                                                                      | lo Stefan (ssch | neider) ?                    | 2                   |
| SPIELBERICHTE<br>VEREINSMELDEBOGEN                                                                                    | Vertragssuche (I                                                            | Neuer Vertrag i<br>Bayerischer Fußb | m eigenen V<br>all-Verband/B | avarian Football Association                                             |                 |                              |                     |
| STAFFELZUSTÄNDIGKEIT<br>SPORTGERICHTSBARKEIT<br>BENUTZERVERWALTUNG<br>VERBAND ONLINE<br>PASS ONLINE<br>ANTRAGSTELLUNG | Passnummer [<br>Nachname ]<br>Alter von [<br>Geburtsdatum [<br>Spielerstatu | Amateur                             | Vor<br>Stie                  | name Ahnlichke                                                           | itssuche        |                              |                     |
| Erstausstellung<br>Vereinswechsel<br>Internationaler Wechsel<br>Abmeldung                                             |                                                                             |                                     |                              |                                                                          | Eine            | gaben leeren Si              | uchen               |
| Duplikat<br>Nachträgl. Zustimmung                                                                                     | V∆Pass                                                                      | <sup>™</sup> Anachname<br>™Vorname  | <sup>™</sup> Geb.            | ™∆Verein<br>™∆Vereinsnummer                                              | Vertrag         | Spielrecht ab                | <sup>™∆</sup> Stat. |
| Verträge<br>Antragsübersicht                                                                                          | 0640-<br>0112                                                               | Mustermann<br>Max (m)               | 01.01.1987<br>(35)           | Bayerischer Fußball-Verband/Bavarian Football<br>Association<br>31009999 |                 | P 15.03.2022<br>F 15.03.2022 | А                   |

In der folgenden Eingabemaske wird zunächst die aktuelle Amateurspielberechtigung angezeigt.

| ANTRAGSTELLUNG > VE                                                                                                    | RTRÄGE                                                                                    |                                                                            | н                                       | allo Stefan (sschneide                                   | 0 ? 2                               | 3      |
|----------------------------------------------------------------------------------------------------|-------------------------------------------------------------------------------------------|----------------------------------------------------------------------------|-----------------------------------------|----------------------------------------------------------|-------------------------------------|--------|
| SPIELBERICHTE                                                                                                    | Antrag<br>Antragsformular aus                                                             | füllen - Angaben zur Person                                                |                                         |                                                          |                                     |        |
| VEREINSMELDEBOGEN<br>STAFFELZUSTÄNDIGKEIT<br>SPORTGERICHTSBARKEIT<br>BENUTZERVERWALTUNG<br>VERBAND ONLINE<br>PASS ONLINE<br>ANTRAGSTELLUNG | Passnummer<br>Name<br>Vorname<br>Geburtsdatum<br>Nationalität<br>Geschlecht<br>Geburtsort | 0640-0112<br>Mustermann<br>Max<br>01.01.1987<br>Deutschland<br>männlich    |                                         |                                                          |                                     |        |
| Erstausstellung<br>Vereinswechsel<br>Internationaler Wechsel<br>Abmeldung<br>Duplikat<br>Nachträgl. Zustimmung<br>Zweitspielrecht          | Angaben zu den Kon<br>Land/PLZ/Ort<br>Ortsteil<br>Straße/Hausnr.                          | taktdaten<br>Deutscl ✓ 81234 Musterstadt<br>Musterstr. 1                   | E-Mail<br>Letzte Adressänderung         | 27.04.2012 11:32                                         |                                     |        |
| Verträge<br>Antragsübersicht                                                                                                    | Vertragsdaten                                                                             |                                                                            | Angaben zur letzten Si                  | pielberechtigung                                         |                                     |        |
| COGNOS<br>POSTFACH                                                                                                    | Verein<br>Antragstellung<br>Vertragstyp                                                   | Bayerischer Fußball-Verband/Bavarian Fool<br>27.04.2022<br>Vertragsspieler | Verband<br>Verein<br>Vereinsnummer      | Bayerischer Fußball-<br>Bayerischer Fußball-<br>31009999 | Verband e.V.<br>Verband/Bavarian Fo | )<br>) |
| MEIN BENUTZERKONTO                                                                                                    | Vertragsbeginn<br>Vertragsende                                                            | 30.05.                                                                     | Spielerstatus<br>Pflicht / Freundschaft | Amateur<br>15.03.2022                                    | 15.03.2022                          |        |
|                                                                                                    | Vertragsabschluss<br>Vertragsnummer                                                       |                                                                            | Tag der Abmeldung                       |                                                          |                                     |        |

Der Vertragsbeginn, das Vertragsende (4stellige Jahreszahl; <u>nicht</u> 2stellig) sowie der Tag des Vertragsabschlusses sind einzugeben/auszuwählen. (Das darunter befindliche Feld Vertragsnummer bleibt leer!)

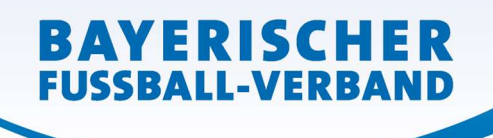

WWW.BFV.DE

In der Klappliste Dokumentenart ist das Dokument "Vertrag" auszuwählen...

| okumente                                                                           |                                                               |                                                |                                           |                          |                           |                                  |                                    |
|------------------------------------------------------------------------------------|---------------------------------------------------------------|------------------------------------------------|-------------------------------------------|--------------------------|---------------------------|----------------------------------|------------------------------------|
| kumentenart                                                                        | - bitte auswählen                                             |                                                |                                           |                          |                           |                                  |                                    |
| itei                                                                               | Vertrag                                                       |                                                |                                           |                          |                           |                                  | Datei hochladei                    |
|                                                                                    | SV-Nachweis                                                   |                                                |                                           |                          |                           |                                  | -                                  |
|                                                                                    |                                                               |                                                |                                           |                          |                           |                                  |                                    |
|                                                                                    |                                                               |                                                |                                           |                          |                           |                                  |                                    |
| und der <mark>eing</mark>                                                          | escannte Vertrag                                              | a (inklusive                                   | aller notw                                | endigen Ur               | nterschrifte              | n und et                         | waiger Anlag                       |
| und der <u>eing</u><br>wie dem a                                                   | <u>escannte Vertrag</u><br>usgefüllten und                    | ם (inklusive<br>∣ ebenfalls                    | aller notw                                | endigen Ur<br>iescannter | nterschrifte<br>Passanti  | n und et<br>rag auf              | waiger Anlaç<br>Statuswecl         |
| und der <u>eing</u><br>wie dem <u>a</u><br>szuwählen u                             | escannte Vertrag<br>usgefüllten und<br>nd als PDF-Doki        | ] (inklusive<br>ebenfalls                      | aller notw                                | endigen Ur<br>Jescannter | nterschrifte<br>Passanti  | n und etv<br>rag_auf             | waiger Anlag<br>Statuswec          |
| und der <u>eing</u><br>wie dem <u>a</u><br>szuwählen u                             | <u>escannte Vertrag</u><br>usgefüllten und<br>nd als PDF-Doki | ] (inklusive<br><u>ebenfalls</u><br>ument hoch | aller notw<br><u>mit</u> eing<br>zuladen. | endigen Ur<br>Jescannter | nterschriften<br>Passanti | n und et<br>r <u>ag auf</u>      | waiger Anlag<br>Statuswect         |
| und der <u>eing</u><br>wie dem <u>a</u><br>szuwählen u                             | <u>escannte Vertrag</u><br>usgefüllten unc<br>nd als PDF-Doki | g (inklusive<br><u>ebenfalls</u><br>ument hoch | aller notw<br>mit eing<br>zuladen.        | endigen Ur<br>Jescannter | nterschrifte<br>Passanti  | n und et <sup>r</sup><br>rag auf | waiger Anla <u>c</u><br>Statuswec  |
| und der <u>eing</u><br>wie dem <u>a</u><br>Iszuwählen u                            | escannte Vertrag<br>usgefüllten unc<br>nd als PDF-Doki        | g (inklusive<br><u>ebenfalls</u><br>ument hoch | aller notw<br>mit eing<br>zuladen.        | endigen Ur<br>Jescannter | nterschriften<br>Passanti | n und et <sup>r</sup><br>rag auf | waiger Anla <u>c</u><br>Statuswecl |
| und der <u>eing</u><br>wie dem <u>a</u><br>iszuwählen u<br>skumente<br>kumentenart | escannte Vertrag<br>usgefüllten unc<br>nd als PDF-Doki        | g (inklusive<br><u>ebenfalls</u><br>ument hoch | aller notw<br>mit eing<br>zuladen.        | endigen Ur<br>Jescannter | nterschriften<br>Passantr | n und etv<br>rag auf             | waiger Anlag<br>Statuswec          |

<u>Hinweis 1</u>: Die Bestätigung über die Anmeldung/Abführung der Abgaben für den Vertragsspieler – bspw. durch einen Steuerberater – (Dokumentenart "SV-Nachweis") kann, muss aber nicht bereits an dieser Stelle (gesondert) mit hochgeladen werden.

<u>Hinweis 2</u>: Handelt es sich beim Spieler um einen **Nicht-EU-Ausländer** muss die gültige Aufenthalts- und Arbeitserlaubnis hier ebenfalls (als extra Dokument(e)) mit hochgeladen werden:

| Dokumente               |                        |   |                                         |
|-------------------------|------------------------|---|-----------------------------------------|
| Dokumentenart           | - bitte auswählen -    | ~ |                                         |
| Datai                   | - bitte auswählen -    |   | 100000000000000000000000000000000000000 |
| Dater                   | Vertrag<br>SV-Nachweis |   | Datei hochladen                         |
|                         | Aufenthaltserlaubnis   |   |                                         |
| Bestätigung des Vereins | Arbeitsgenehmigung     |   |                                         |

## Schließlich muss noch...

| Dateiname                                                                                                    | Dateigröße                                                                                                    | Zeitpunkt                                                                            | Benutzer                                                                                                    | Dokumentenart                                                                            |
|----------------------------------------------------------------------------------------------------|----------------------------------------------------------------------------------------------------|--------------------------------------------------------------------------------------|----------------------------------------------------------------------------------------------------|------------------------------------------------------------------------------------------|
| 碃 Neuer Vertrag Max Mustermann.pdf                                                                                                    | 14,4 KB                                                                                                    | 27.04.2022                                                                           | Stefan Schneider                                                                                            | Vertrag                                                                                  |
| tätigung des Vereins                                                                                                    |                                                                                                    |                                                                                      |                                                                                                    |                                                                                          |
| <b>stätigung des Vereins</b><br>Hiermit bestätigen wir, dass alle Angaben der Wa                                                                                                    | ahrheit entsprechen und                                                                                                   | mit der nötigen S                                                                    | orgfalt ermittelt worden                                                                                    | sind. Die Verantwortu                                                                    |
| stätigung des Vereins<br>Hiermit bestätigen wir, dass alle Angaben der Wa<br>für die Richtigkeit der Daten liegt beim antragstel<br>diese(n) entwerten und für die Dauer von mindes<br>Jahren iederzeit die Unterlagen zur Einsicht anfor                                                    | ahrheit entsprechen und<br>Ilenden Verein. Sofern u<br>stens 2 Jahren aufbewah<br>rdern kann.                             | mit der nötigen S<br>Ins der Spielerpas<br>Irren. Uns ist beka                       | orgfalt ermittelt worden<br>s oder eine Verlusterklä<br>nnt, dass der Verband ir                            | sind. Die Verantwortu<br>rung vorliegt, werden<br>inerhalb der Frist von                 |
| stätigung des Vereins<br>Hiermit bestätigen wir, dass alle Angaben der Wa<br>für die Richtigkeit der Daten liegt beim antragstel<br>diese(n) entwerten und für die Dauer von mindes<br>Jahren jederzeit die Unterlagen zur Einsicht anfor<br>Fehlerhafte oder falsche Angaben können ggf. sp | ahrheit entsprechen und<br>Ilenden Verein. Sofern u<br>stens 2 Jahren aufbewah<br>rdern kann.<br>vortrechtliche Konsequer | mit der nötigen S<br>Ins der Spielerpas<br>Irren. Uns ist beka<br>Itzen für den Vere | orgfalt ermittelt worden<br>s oder eine Verlusterklä<br>nnt, dass der Verband ir<br>n und/oder Spieler nach | sind. Die Verantwortu<br>rung vorliegt, werden<br>inerhalb der Frist von<br>sich ziehen. |

...die "**Bestätigung des Vereins**" aufmerksam gelesen und befolgt werden, das davor befindliche Kästchen <sup>III</sup> und danach der Button Weiter sind anzuklicken.

Sie gelangen so zu einer <u>neuen Oberfläche</u>, in welcher die erfassten Daten von Ihnen nun noch einmal überprüft werden können und auch sollten. <u>Erst durch Klicken auf den Button</u> Absenden werden die Daten von Ihnen bestätigt und mit dem Antrag an den BFV übermittelt. Der Statuswechsel zum Vertragsspieler gilt damit als beim BFV eingegangen und gestellt.

BAYERISCHER

**FUSSBALL-VERBAND** 

Die Einreichung der Original-Vertragsausfertigung und des vorher ausgefüllten Papierpassantrags entfällt – bitte auch nicht zusätzlich per Post nachsenden.

Sollten Sie nach dem Absenden eines Statuswechsels feststellen, dass noch Berichtigungen (welcher Art auch immer) vorzunehmen sind, setzen Sie sich bitte mit Ihrer/m zuständigen Sachbearbeiter/in der BFV-Passstelle in Verbindung. Änderungen im System sind von Vereinsseite nun nicht mehr möglich – bitte auch nicht selbst herumprobieren...!

Die wiederum in einer neuen Oberfläche erschienene **Bestätigungsmeldung** kann – sofern gewünscht – mit der entsprechenden Antragsnummer zu Archivierungszwecken (zusätzlich mit den weiteren Antragsunterlagen) über den Button Drucken ausgedruckt werden (wird von uns ebenfalls empfohlen!).

<u>Wichtig für den Verein</u>: Der bisherige Spielerpass (die Verlusterklärung) muss gem. den obigen Angaben **ab dem Datum des Vertragsbeginns** entwertet, **mindestens 2 Jahre beim Verein aufbewahrt** und dem Verband auf Anforderung vorgelegt werden!

Das gilt nur für Beantragungen, die vor dem 01.07.2023 noch vorgenommen/abgesendet wurden!]

Nach Prüfung und Bearbeitung durch die BFV-Passstelle wird die Spielberechtigung entsprechend umgestellt/erteilt.